**Lectora**®Online

# LECTORA ONLINE SETUP GUIDE

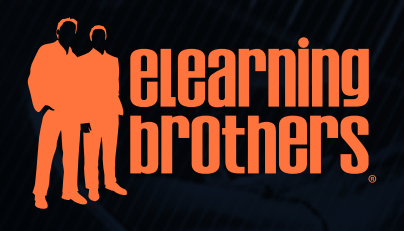

www.eLearningBrothers.com

## FOLLOW THESE STEPS TO QUICKLY GET UP AND RUNNING IN LECTORA ONLINE.

### 1. LOG IN

Visit **www.lectoraonline.com** and select your server from the **Login** drop down menu.

Enter your unique **User ID** and **Password** and click **Log In** to access the Lectora Online home page.

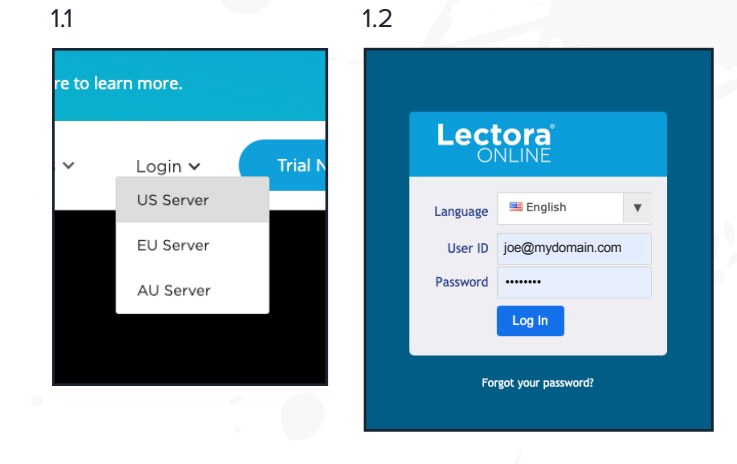

## 2. CREATE YOUR USER TEAM

Add users and assign roles to control the tasks available to team members.

After logging in as an Administrator, click **Manage Users** on the Lectora Online home page. Set up your team in the Manage Users window.

To add a user, click **Add** then enter the user details in the **Create User** window.

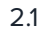

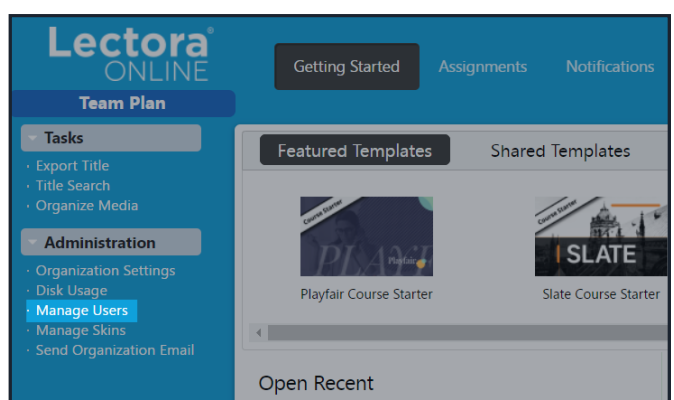

| Manage Users           |                                     |               |                         |          |                                                                       |            |                  | ×            | Create User                                                                                       |                                            |
|------------------------|-------------------------------------|---------------|-------------------------|----------|-----------------------------------------------------------------------|------------|------------------|--------------|---------------------------------------------------------------------------------------------------|--------------------------------------------|
| Users                  |                                     |               |                         |          |                                                                       |            |                  |              | Organization                                                                                      |                                            |
| User ID                | First Name                          | Last Name     | Role                    | Active   | Expires                                                               | Created    | Last Log In      | Log In Count | eLB                                                                                               |                                            |
| MyCompanyAdministrator | Joe                                 | Administrator | Administrator           | *        |                                                                       | 2020-09-03 | 2020-09-03 12:43 | 2            | Role<br>Administrator<br>User ID<br>Employee1                                                     | No Author                                  |
|                        |                                     |               |                         |          |                                                                       |            |                  |              | First Name Sue Description Will act as admin for others Email Address Sue@mydomain.com Password   | Last Name<br>Employee<br>Re-enter Password |
|                        | Organization User Lim<br>Disk Quota | it Add E      | 6<br>1 GB<br>dit Delete | Download | Current User Count<br>Available User Count<br>User Count<br>CSV Close | nt<br>Help | 1<br>5<br>1      |              | <ul> <li>Force Password Change On</li> <li>Send Email with Credentials</li> <li>Active</li> </ul> | Expires                                    |

Create Create and Quit Cancel Help

#### **Role Options:**

- Administrator (admin): Manages users within your organization. Admins can also manage custom directories and media in the Media Library within their organization.
- » Project Manager: Manages projects of teams within the organization.
- » User: Manages their own projects and the projects to which they are granted access.

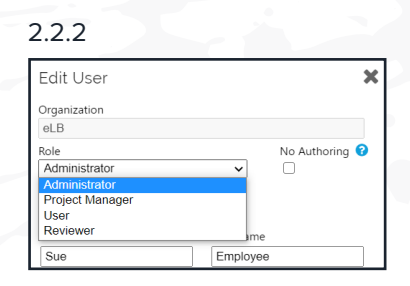

#### 2.2.3

| User ID              | First Name            | Last Name     | Role          | Active | Expires              | Created    | Last Log In      | Log In Co |
|----------------------|-----------------------|---------------|---------------|--------|----------------------|------------|------------------|-----------|
| nployee1             | Sue                   | Employee      | Administrator | 1      |                      | 2020-09-03 |                  | 0         |
| CompanyAdministrator | Joe                   | Administrator | Administrator | ~      |                      | 2020-09-03 | 2020-09-03 12:43 | 2         |
|                      |                       |               |               |        |                      |            |                  |           |
|                      |                       |               |               |        |                      |            |                  |           |
|                      |                       |               |               |        |                      |            |                  |           |
|                      |                       |               |               |        |                      |            |                  |           |
|                      |                       |               |               |        |                      |            |                  |           |
|                      |                       |               |               |        |                      |            |                  |           |
|                      |                       |               |               |        |                      |            |                  |           |
|                      |                       |               |               |        |                      |            |                  |           |
|                      |                       |               |               |        |                      |            |                  |           |
|                      |                       |               |               |        |                      |            |                  |           |
|                      |                       |               |               |        | Current User Count   |            | 2                |           |
|                      | Organization User Lim | it            | 6             |        | Available User Count |            | 4                |           |

## **3. BEGIN A NEW PROJECT**

Click **Create a New Title** on the Lectora Online home page to start a new project:

- » Select Themes then choose your desired starting theme. Choose No Theme if you want to start your project from scratch.
- » Select **Templates** to choose from available templates that provide a predefined interface and structure for your content.

3.1

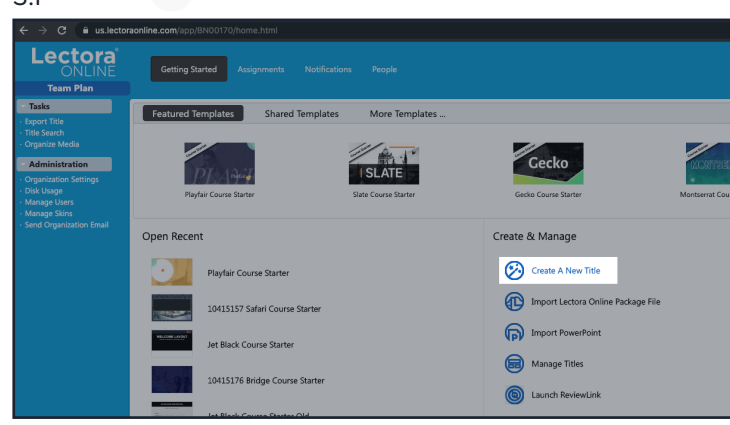

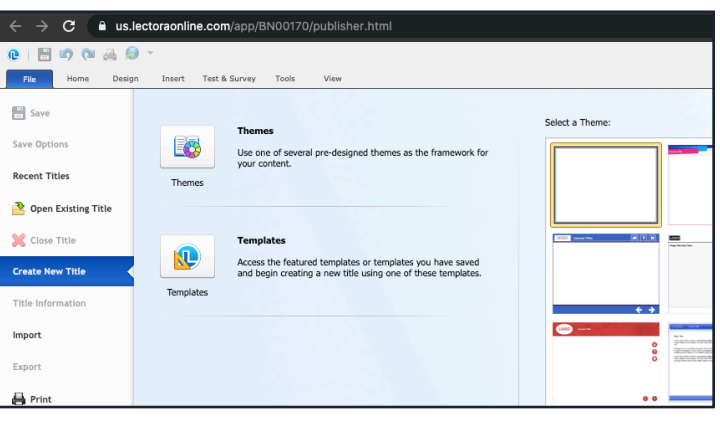

Select **Import PowerPoint** to start a new project using an existing PowerPoint presentation, then edit and add to it using Lectora Online.

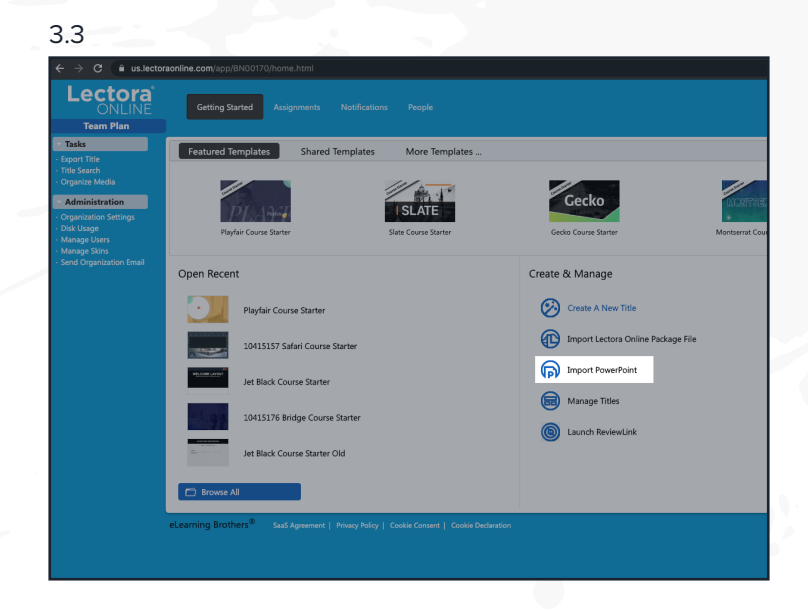

## **4. SHARE YOUR PROJECT**

The version control system in Lectora Online enables multiple users to work on the same project at the same time.

To share your project, select **Manage Titles** on the Lectora Online home page.

Select your project, then click **Share**. Use the controls on the right side of the window to add and assign roles to your team members.

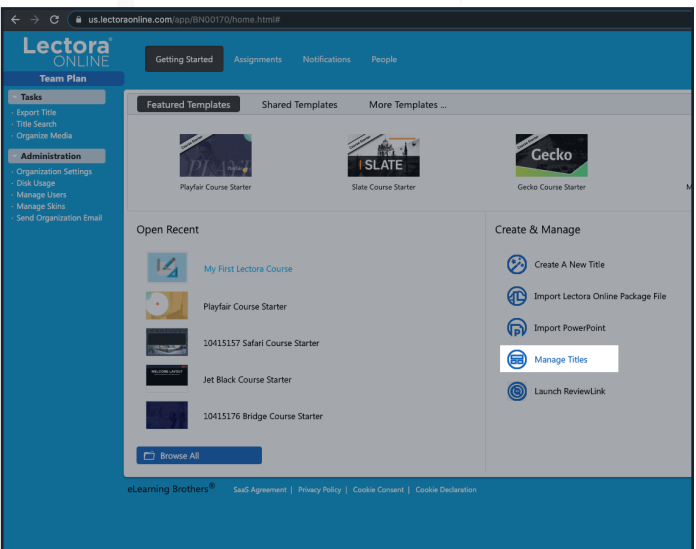

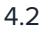

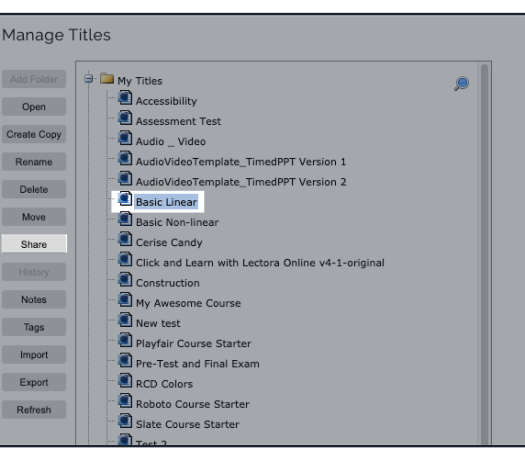

## 5. CREATE ASSIGNMENTS FOR YOUR TEAM

Administrators and Project Managers can delegate tasks to team members assigned to a shared project.

On the **Assignments** tab at the top of the Lectora Online home page, click **Create New Assignment** to assign tasks to your team.

The assigned team member can indicate when they have accepted and completed the task.

Administrators and Project Managers can verify requested changes have been made, and modify the project status. They can also run Assignment Reports to track assignments by status, project, recipient, and more.

#### 5.1 Lectora ONLINE Team Plan Tase • Create New Assignment Notifications People • Trates • Organization Settings • Digk Usag • Manage Users • Manage Skins • Send Organization Email

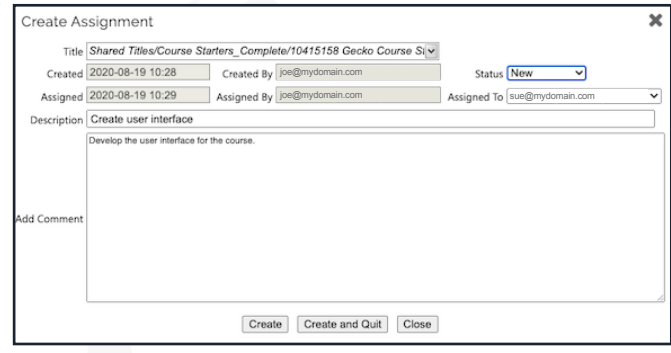

## 6. ORGANIZE YOUR MEDIA

Uploading media assets to the Media Library allows you and your team members to conveniently access shared images, characters, videos, audio, and other media within Lectora Online.

Create a .zip file containing your desired media assets, then click **Organize Media** on the Lectora Online home page to launch the Media Library.

Choose a location within the **My Media** folder then select **Upload Zip**.

Lectora Online will automatically extract all of the files and place them within your My Media folder.

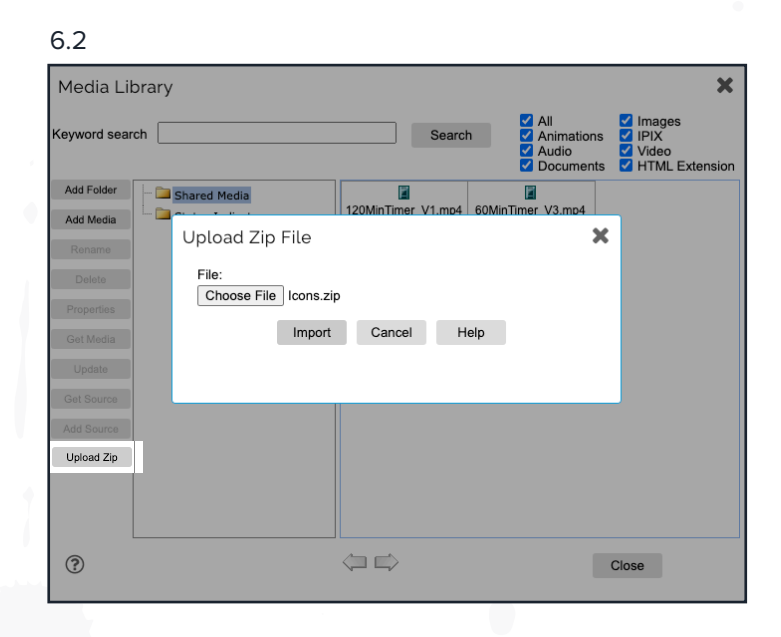

6.1 C 🔒 us.lec Lectora Getting Started Team Plan Featu Shared Template: More Templates SL ATE Open Recent Create 8  $\bigotimes$ Ð lavfair Course Starte ิด 10415157 Safari Course Starte let Black Course Starter 0 10415176 Bridge Course Starte

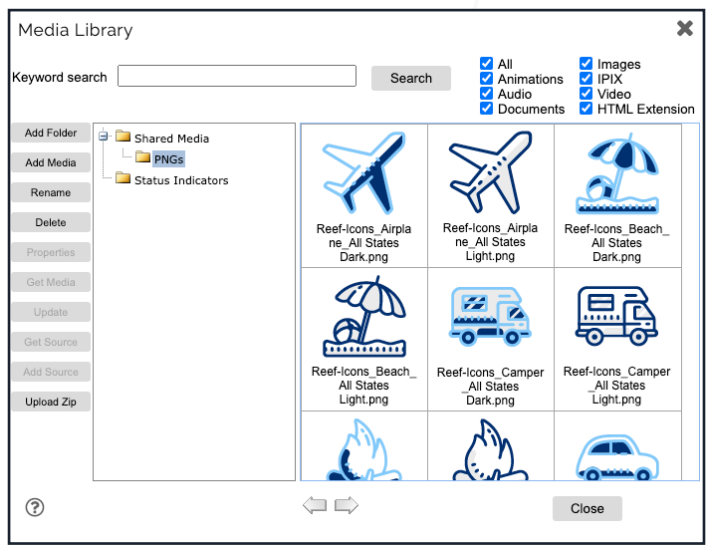

## 7. WORK WITH VERSION CONTROL

The version control system in Lectora Online enables multiple users to work safely on a single project at the same time.

Select **Manage Title** on the Lectora home page and open a shared project.

In the **Title Explorer** on the left of the screen, select the objects you would like to edit.

Right-click, then select **Version Control** / **Check Out** to temporarily prevent others from working on the same section of the project.

Checked out objects will appear outlined in green. Objects outlined in red are checked out by other users.

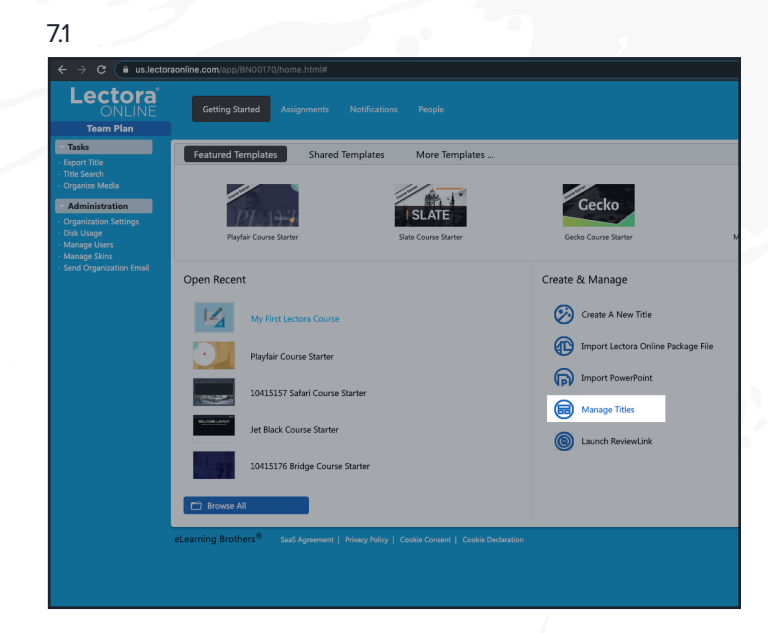

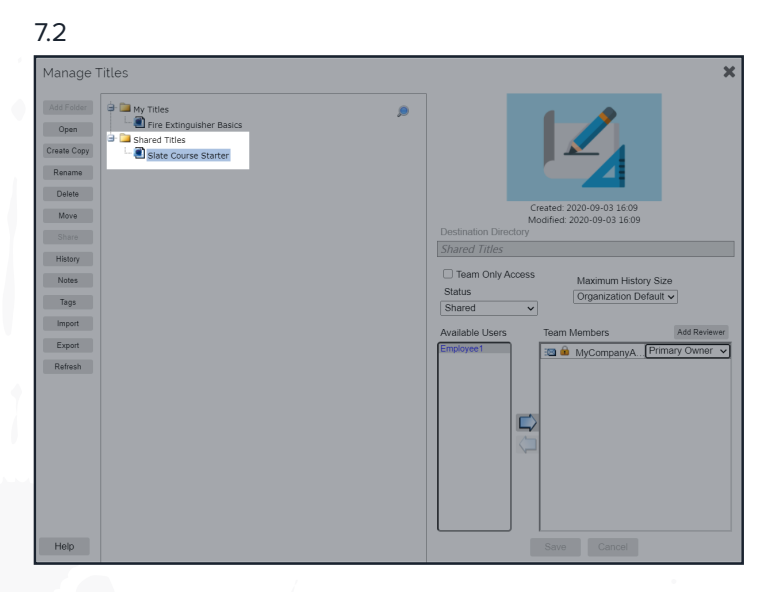

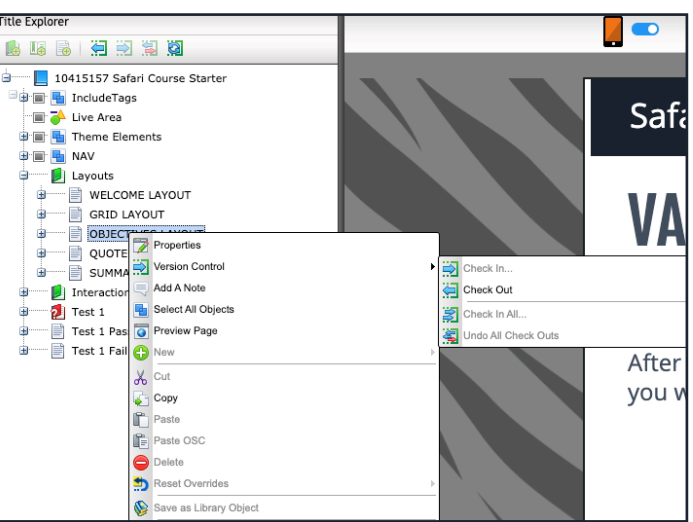

## 8. DEVELOP YOUR PROJECT

After you've checked out a portion of the project, you're ready to begin editing. Get to know the editing and formatting controls on the Lectora ribbon bars.

The **Home**, **Design** and **View** ribbons provide the most often used editing, styling, and course building features you will need to develop your project.

| 8.1                     |                          |              |                                                                  |                                             |
|-------------------------|--------------------------|--------------|------------------------------------------------------------------|---------------------------------------------|
| 0 🗄 🕼 🕲 🕶               |                          |              | Text                                                             |                                             |
| File Home Design Insert | Test & Survey Tools View | Properties   | Style Position & Size                                            |                                             |
| Cut 7 Style Painter     |                          | Т            | Fjalla One 🔻 48 🔻                                                | A A 🗮 🗏 🗐 📲                                 |
| Paste OSC               | AU Chapter Section Page  | Add Object   | Text Text Color B I U X <sup>z</sup> X <sub>z</sub> <sup>a</sup> | • £ • % \ \ \ \ \ \ \ \ \ \ \ \ \ \ \ \ \ \ |
| Clipboard               | Add Structure            | Quick Insert | Text                                                             | Paragraph                                   |

The **Insert** ribbon is where you go to add objects such as media, buttons, and actions to your project.

8.2

|                                                   |                                     | 0                           |                                       |
|---------------------------------------------------|-------------------------------------|-----------------------------|---------------------------------------|
| (L)   □ ≤ (2) (2) (2) (2) (2) (2) (2) (2) (2) (2) | Test & Survey Tools View Properties |                             |                                       |
| Text<br>Block 22 Page Number<br>Add Text          | Image Character Icon                | Audio<br>Video<br>Add Media | Action Add Navigation and Interaction |

Selecting the **Tools** ribbon reveals many powerful features to help you create new media, manage resources, use custom variables, and review and publish your project.

| 8.3      |        |             |         |                         |         |                                   |           |           |        |                     |            |        |        |                     |
|----------|--------|-------------|---------|-------------------------|---------|-----------------------------------|-----------|-----------|--------|---------------------|------------|--------|--------|---------------------|
| 0   🗄    | 6      | 👍 🙆 -       |         |                         |         |                                   | F         | 202       |        |                     |            |        |        |                     |
| File     | Home   | Design      | Insert  | Test &                  | Survey  | Tools                             | /iew Pro  | perties   |        |                     |            |        |        |                     |
|          |        | $\cap$      |         | $\mathbf{\overline{w}}$ | F.      | $\begin{bmatrix} 0 \end{bmatrix}$ |           |           |        | 📆 Translations      |            |        |        | Accessibility Check |
| Template | Stock  | BranchTrack | Pixlr   | Vaast                   | Text to | Screen                            | Variables | Resources | Videos | 除 Library Objects 🔻 | PowerPoint | Notes  | Add    | Frror Check         |
| Library  | Assets |             |         |                         | Speech  | Recorder                          |           |           |        | Page Layouts        | Slides     | Report | Note - |                     |
|          |        | Cre         | ate New |                         |         |                                   |           |           | Manage |                     | Import     |        |        | Review              |

The **Test** and **Survey** ribbon contains the commands you need to create robust learning checks, quizzes, and assessments.

| 8.4          |               |        |                          |                |                    |                   |      |  |
|--------------|---------------|--------|--------------------------|----------------|--------------------|-------------------|------|--|
| • =          | 🔊 🕲 🛃 🙆       | *      |                          | Page           |                    |                   |      |  |
| File         | Home Design   | Insert | Test & Survey Tools View | Properties     |                    |                   |      |  |
| 6            | 5             |        | Radio Button Group       | A Entry Field  |                    | CSV               | 2    |  |
| Question     | Test Test     | Survey | Form                     | Drop-Down List | Radio Check        | Import            |      |  |
| -            | Section       |        | Check Box                | List Box Label | Buttons Boxes      | CSV               |      |  |
| Add Question | Add Test or S | urvey  | Add Form I               | Element        | Customize Controls | CSV Question File | Help |  |

## 9. CHECK IN YOUR CHANGES

When you are done editing, check in your work so Lectora Online can keep track of the changes.

Right-click on your checked out object(s) then select **Version Control / Check In**.

Be sure to leave a comment describing the changes you are checking in. Comments become part of the project history, documenting progress as the project is developed.

Once your work is checked back in, someone else on your team can check out and work on that portion of the project.

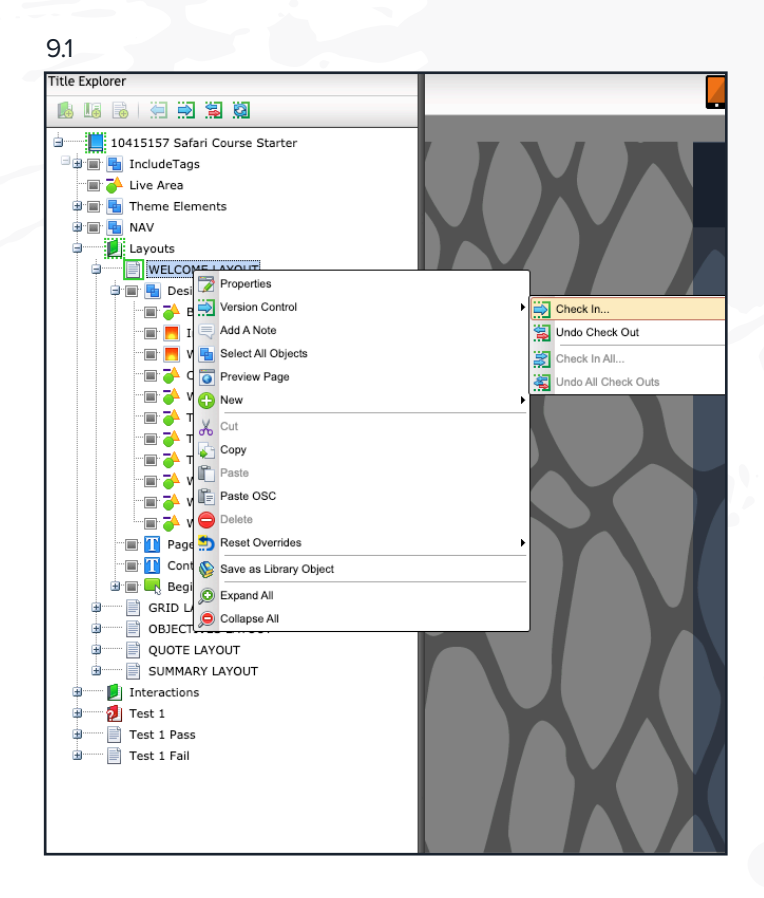

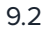

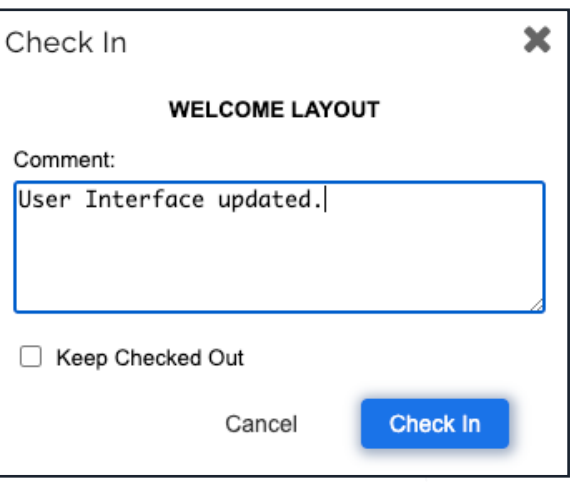

## **10. PUBLISH YOUR PROJECT**

When you are ready, publish your project for distribution on the Web or in a Learning Management System (LMS).

Select **Publish** from the quick access toolbar at the top of the screen, then select the desired publish format.

When publishing has completed, you can preview your project within a Web browser, download it to your computer, or transfer it directly to a Web server.

#### 10.1

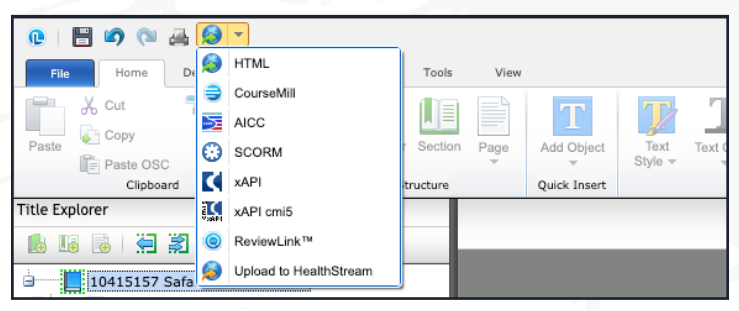

#### 10.2

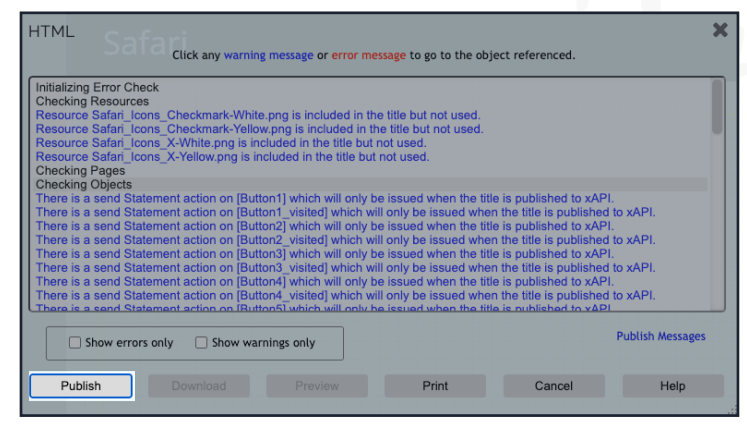

#### Visit the Lectora Online Knowledge Base

To learn more about Lectora Online and its features, visit the eLearning Brothers Lectora Knowledge Base. There you will find tutorials, frequently asked questions, and other helpful references.

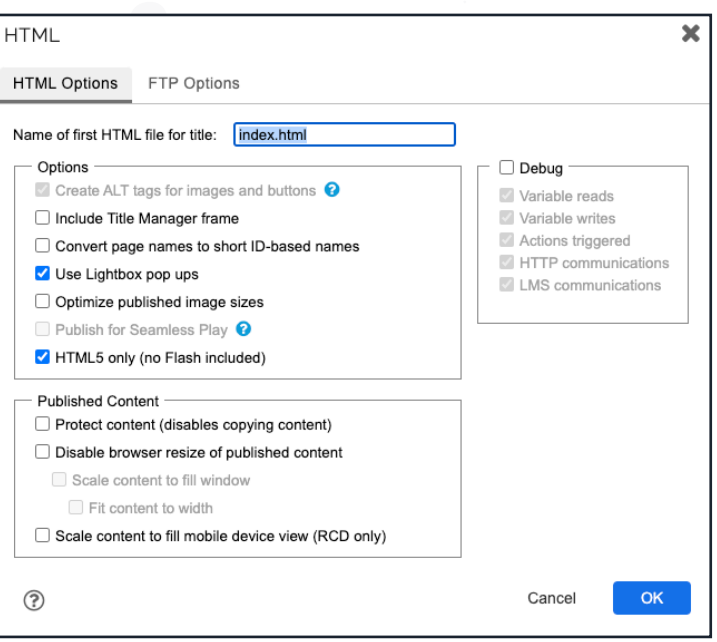